## 「ブラウザ:Internet Explorer11.0」における「互換表示設定」の実施方法

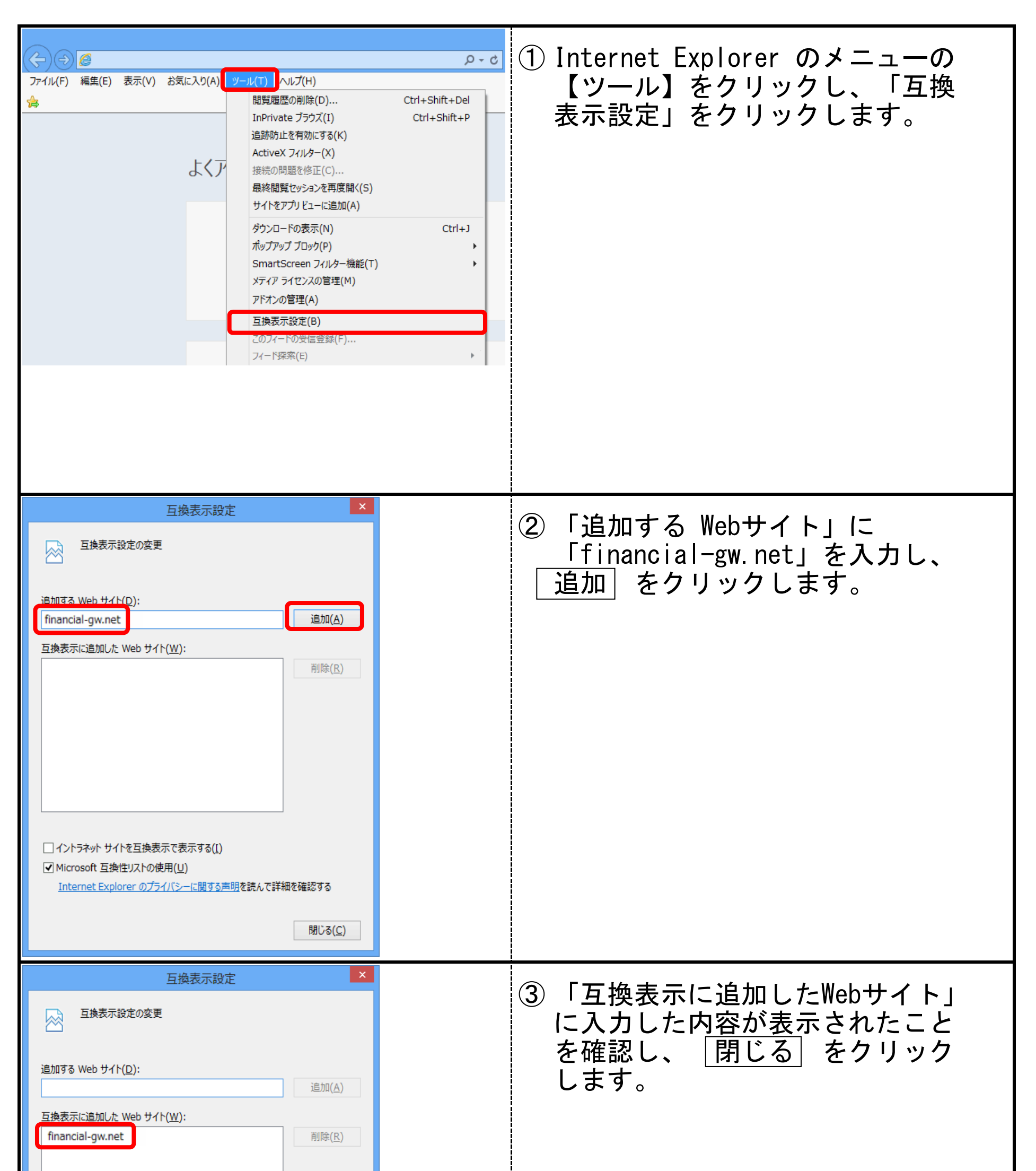

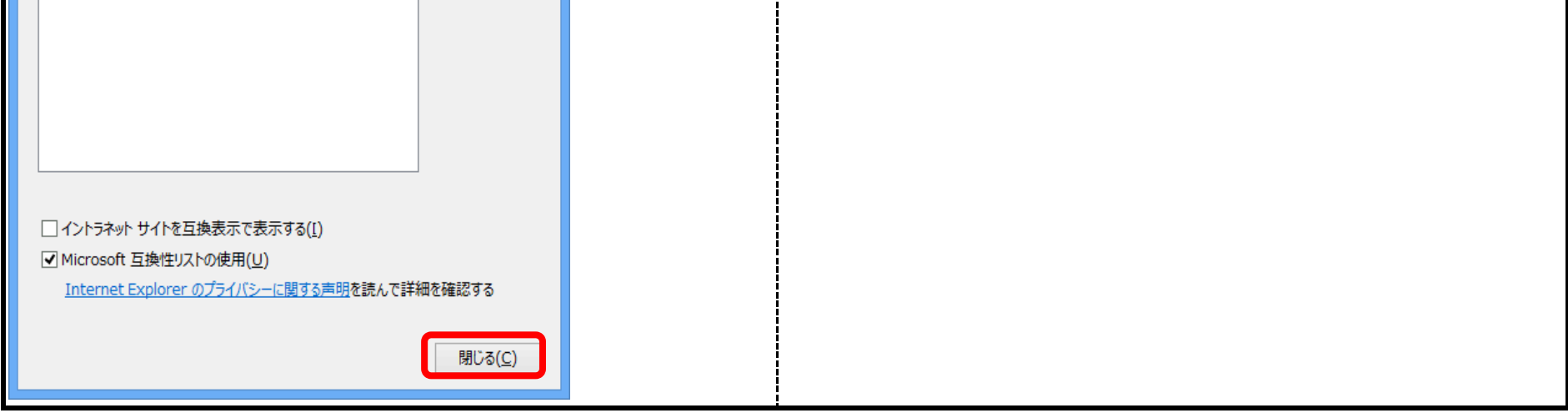